## **BMJ** Best Practice

# Usage Reports

### User Guide

The reports are run from the URL: **r5.bmjreports.com** 

| BMJ                               | 1<br>usa<br>ple |
|-----------------------------------|-----------------|
| Usage Statistics Portal           |                 |
| Please sign in with your account. |                 |
| Luser ID                          |                 |
|                                   |                 |
| Password                          |                 |
| Sign In                           |                 |
| Version: 1.0.364                  |                 |

Login with your *BMJ Best Practice* usage login. If you have forgotten this please contact **support@bmj.com** 

| B٢                | IJ     |            |             |             |               |                 |      |             |          |          |        |                    |
|-------------------|--------|------------|-------------|-------------|---------------|-----------------|------|-------------|----------|----------|--------|--------------------|
| Home              | Report | t Side     | bar         | Options     | Discovery Pan | Report Designer | Help |             |          |          |        | Client Demo Site - |
|                   | REPORT | DATES      | 5           | 0           | Full Report   |                 |      |             |          | Jan 2019 | Search | Select Account     |
| •                 | 20     | 019        |             |             | <             |                 |      |             |          |          | 6      | Help               |
| Jan               | Eeb    |            | Mar         | 1           | Metric Desc   | ription         |      | Total Count | Jan-2019 |          |        | SUSHI              |
| 2011              | reu    |            | Terigit     |             | Page Impre    | ssions          |      | 1405        | 1405     |          |        | 20014              |
| Apr               | May    |            | Jun         |             | Searches      |                 |      | 540         | 540      |          | i      | Version            |
| Jul               | Aug    |            | Sep         | •           | Sessions      |                 |      | 210         | 210      |          | R      | Sign Out           |
| Oct               | Nov    |            | Dec         | •           | 56550115      |                 |      | 210         |          |          |        |                    |
| -                 | m n    | n          | (C)         | D           | Assessment    | - Diagnosis     |      | 112         | 112      |          |        |                    |
|                   |        |            | -           |             | Assessment    | - Emergencies   |      | 24          | 24       |          |        |                    |
| AVAILABLE REPORTS |        | Assessment | - Overview  |             | 128           | 128             |      |             |          |          |        |                    |
| Dashboards 🗸      |        |            | Assessment  | - Resources |               | 4               | 4    |             |          |          |        |                    |
| COUNTER Master    |        |            | Assessment  | - Theory    |               | 32              | 32   |             |          |          |        |                    |
| COUNTER Standard  |        |            | Condition - | Diagoosis   |               | 676             | 676  |             |          |          |        |                    |

| Site * | 2 To run usage for the member<br>institutions please select the select<br>account option from the account drop<br>down menu on the right hand side of<br>the screen |
|--------|----------------------------------------------------------------------------------------------------|
|        |                                                                                                    |
|        | <sup>3</sup> Then select the required institution from the institution drop down menu                                                                               |
| ]      |                                                                                                    |
|        | BMJ                                                                                                    |

Select Account
You are signed in as bmjadmin.
Consortium
Select...
Institution
Select...
Select
Select

#### bestpractice.bmj.com

## **BMJ** Best Practice

| Home         | Report Sic       | debar   | Options            | ſ                      | Discovery Panel          | Report Designer | Help  |             |          |          |
|--------------|------------------|---------|--------------------|------------------------|--------------------------|-----------------|-------|-------------|----------|----------|
|              | REPORT DAT       | ΈS      | 0                  |                        | Full Report              |                 |       |             |          | Jan 2019 |
|              | 2019             |         |                    | <                      |                          |                 |       |             |          |          |
| Jan          | Feb              | Mar     |                    |                        | Metric Descrip           | tion            |       | Total Count | Jan-2019 |          |
| Anr          | May              | lun     |                    |                        | Page Impressions         |                 |       | 602         | 602      |          |
| Apr          | may              | Jun     |                    |                        | Searches                 |                 |       | 199         | 199      |          |
| Jul          | Aug              | Aug Sep |                    |                        | Sessions                 |                 |       | 154         | 154      |          |
| Oct          | Nov              | Dec     | •                  |                        | Assessment - [           | Diagnosis       |       | 19          | 19       |          |
|              | <b># ±</b>       | Ċ       | Þ                  |                        | Assessment - Fmergencies |                 |       | 2           | 2        |          |
| A            | VAILABLE REP     | ORTS    | 0                  |                        | Assessment - t           |                 |       |             | -        |          |
| Dashboar     | ds               |         | ~                  |                        | Assessment - (           | Overview        |       | 22          | 22       |          |
| Cashoca      |                  |         |                    |                        | Assessment - Theory      |                 |       | 3           | 3        |          |
| COUNTER      | COUNTER Master 🗸 |         |                    | Condition - Diagnosis  |                          |                 | 116   | 116         |          |          |
| COUNTER      | R Standard       |         | ~                  |                        | Condition - Follow up    |                 |       | 12 12       |          |          |
| COUNTER      | COUNTER R4       |         |                    | Condition - Management |                          |                 | 52 52 |             |          |          |
| Best Pract   | tice Reports     |         | ^                  |                        | Condition - Ov           | verview         |       | 126         | 126      |          |
| Full Repo    | ort              |         |                    |                        | Condition - Re           | sources         |       | 2           | 2        |          |
| Topic Report |                  |         | Condition - Theory |                        |                          | 93              | 93    |             |          |          |
| Searches     | s Report         |         |                    |                        |                          |                 |       |             |          |          |

<sup>4</sup> To run a *BMJ Best Practice* report:

- 1. Locate the reporting section in the sidebar on the left of the screen
- 2. Select the Best Practice folder
- 3. Select one of the 3 available reports
  - Full provides information on; page impressions, sessions and the number of searches
  - Topics viewed
  - Search terms

#### BMJ

| Home | Report Side | ebar | Options  | Discovery Panel | Report Designer | Help |             |          |          |
|------|-------------|------|----------|-----------------|-----------------|------|-------------|----------|----------|
|      | REPORT DATE | s    | 0        | Full Report     |                 |      |             |          | Jan 2019 |
| •    | 2019        |      | •        | Metric Descrip  | tion            |      | Total Count | Jan-2019 |          |
| Jan  | Feb         | Mar  | •        | Page Impressio  | ons             |      | 602         | 602      |          |
| Apr  | May         | Jun  | •        | Searches        |                 |      | 199         | 199      |          |
| Jul  | Aug         | Sep  | •        | Sessions        |                 |      | 154         | 154      |          |
| A    | B No C      |      | đ        | Assessment - [  | Diagnosis       |      | 19          | 19       |          |
|      |             |      | <u> </u> | Assessment - E  | mergencies      |      | 2           | 2        |          |

|     | REPORT DATES |     | 0  | Full Report              | Jan 2019 Search | Search 🔹 - |  |                 |
|-----|--------------|-----|----|--------------------------|-----------------|------------|--|-----------------|
| -   | 2019         | -   | •  | Metric Description       | Total Count     | Jan-2019   |  | 📥 Export to CSV |
| Jan | Feb          | Mar |    | Page Impressions         | 602             | 602        |  | Help            |
| Apr | May          | Jun | •  | Searches                 | 199             | 199        |  |                 |
| lut | Aug          | Sep |    | Sessions                 | 154             | 154        |  |                 |
| Oct | Nov          | Dec |    | Assessment - Diagnosis   | 19              | 19         |  |                 |
|     | •••          |     | œ. | Assessment - Emergencies | 2               | 2          |  |                 |

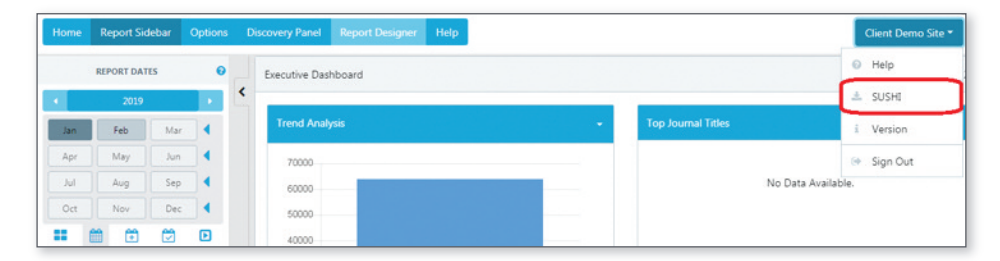

Any questions please do not hesitate to contact Customer Support: support(Qbmj.com +44 (0) 207 111 1105

For more information about COUNTER release 5, please visit the COUNTER website:

www.projectcounter.org/code-of-practice-five-sections/abstract/

bestpractice.bmj.com

## Select the required time frame The buttons from left to right on the date selector are: View Quarter View Year View All View Custom

Apply Calendar

You must select the arrow icon to apply the dates selected

<sup>6</sup> Use the settings drop down on the right hand side to export the report

If you wish to set up SUSHI please use the account drop down on the right hand side of the report

BM